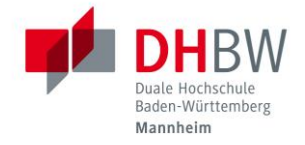

# DUALIS WebClient Anleitung für Studierende V2.0

| 1. | Anm                          | eldung                       | 2 |  |
|----|------------------------------|------------------------------|---|--|
|    | 1.1.                         | Account gesperrt             | 3 |  |
|    | 1.2.                         | Kennwort vergessen?          | 3 |  |
| 2. | Prüfu                        | ingsergebnisse               | 4 |  |
|    | 2.1.                         | Endnote "noch nicht gesetzt" | 5 |  |
|    | 2.2.                         | Prüfungen – Details          | 5 |  |
| 3. | Leist                        | ungsübersicht                | 7 |  |
| 4. | . Zusatzmodule               |                              |   |  |
| 5. | Meine Dokumente 8            |                              |   |  |
| 6. | Änderung persönliche Daten 8 |                              |   |  |

## Versionsübersicht

| Dokumentenversion | DUALIS-Version | Hinweise und Änderungen                                                                                      |
|-------------------|----------------|----------------------------------------------------------------------------------------------------|
| V1.0              | 3.00.026       | Erste Version                                                                                                |
| V1.1              | 3.00.028       | Ergänzung Leistungsübersicht: Module mit Bewertung "Bestanden"                                               |
| V1.2              | 3.06.003c      | Info Darstellung Module                                                                                      |
| V2.0              | 2022 SP22      | Überarbeitung, Ergänzung Zusatzmodule, Meine Dokumente (Leis-<br>tungsübersicht), Änderung persönliche Daten |

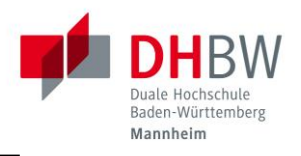

## 1. Anmeldung

Über den DUALIS-WebClient können Studierende der DHBW ihre Noten und weitere Informationen abrufen. Der Zugang ist jederzeit über das Internet verfügbar.

Der Benutzername ist die vom IT.S erstellte E-Mail-Adresse des Studierenden z.B. s24xxxx@student.dhbw-mannheim.de für Studierende des Jahrgangs 2024. Das Passwort wurde mit dem Accountdatenblatt verteilt.

Aufruf: https://dualis.dhbw.de

Benutzername: <u>syyxxxx@student.dhbw-mannheim.de</u>

Passwort: <xxxxxx>

Bei technischen Fragen wenden Sie sich bitte an das IT.S Serviceteam service.ma@dhbw.de.

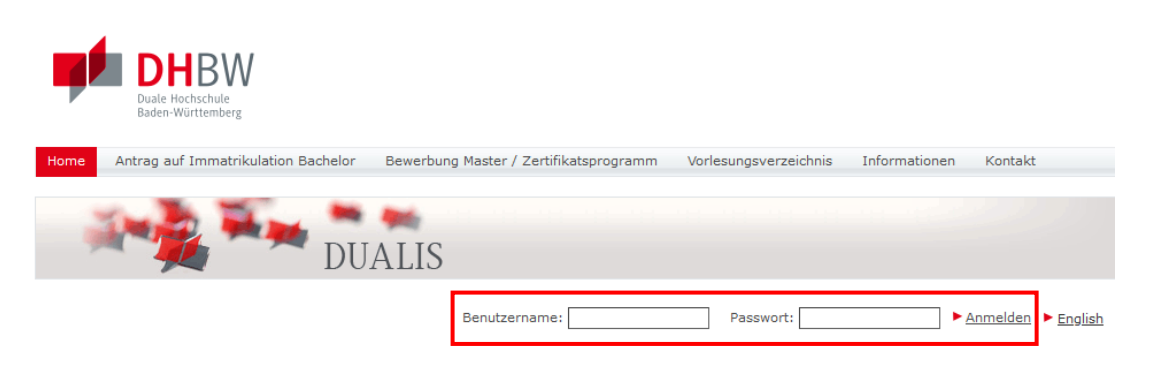

Herzlich willkommen bei der Dualen Hochschule Baden-Württemberg!

Nach erfolgter Anmeldung gelangen Sie zur Startseite des WebClients:

| Home Prüfungsergebnisse | Leistungsübersicht  | Stundenplan    | Antrag Immatrikulation Bache | or / Bewerbung Master | Anträge | Meine Dokumente | Verwaltung   | Kontakt |
|-------------------------|---------------------|----------------|------------------------------|-----------------------|---------|-----------------|--------------|---------|
|                         |                     |                |                              |                       |         |                 |              |         |
|                         | DUAL                | 21             |                              |                       |         |                 |              |         |
|                         | DUAL                | 10             |                              |                       |         |                 |              |         |
|                         |                     |                |                              |                       |         | English Ab      | melden       |         |
|                         | News                | 14 01 2021     |                              |                       |         |                 |              |         |
|                         | Name:               | am: 14.01.2021 | . um: 11:24 Onr              |                       |         |                 |              |         |
|                         | Herzlich will       | kommen,        |                              |                       |         |                 |              |         |
|                         |                     |                |                              |                       |         |                 |              |         |
|                         | Aktivitäten für d   | en: 14.01.2    | 021                          |                       |         |                 |              |         |
|                         | Heutige Veransta    | altungen:      |                              |                       |         |                 |              |         |
|                         | neutige veranst     | intungeni      |                              |                       |         |                 |              |         |
|                         |                     |                |                              |                       |         | ► <u>Stu</u>    | ndenplan     |         |
|                         | Für heute sind kein | e Termine ange | esetzt!                      |                       |         |                 |              |         |
|                         |                     |                |                              |                       |         |                 |              |         |
|                         | Eingegangene N      | achrichten:    |                              |                       |         |                 |              |         |
|                         |                     |                |                              |                       |         |                 | Archiv       |         |
|                         |                     |                |                              |                       |         |                 | Alciny       |         |
|                         | Sie haben keine neu | ien Nachrichte | n!                           |                       |         |                 |              |         |
|                         |                     |                |                              |                       |         |                 |              |         |
|                         |                     |                |                              |                       |         |                 |              |         |
|                         |                     |                |                              |                       |         |                 |              |         |
| Improcrum Kontakt Druc  | kon                 |                |                              |                       |         | Zum Anfr        | na dar Saita |         |

## Heutige Veranstaltungen:

Der Vorlesungsplan der DHBW Mannheim ist unter dem Link https://dhbw.app/MA abrufbar.

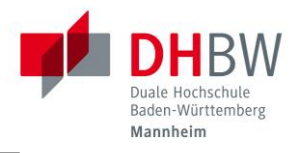

### **Eingegangene Nachrichten:**

Hier werden Systemnachrichten angezeigt.

Hinweise:

Nicht alle Funktionen sind im WebClient aktiviert oder mit Daten versehen.

Während der Vorbereitung der Abschlussdokumente im Oktober/November kann es infolge von Performance-Problemen zu einem beschränkten Zugriff kommen. Wir bitten in diesem Zeitraum um Geduld.

#### Umstellung Sprache auf Englisch:

Bei der Umstellung der Sprache auf Englisch sind nicht alle Funktionen z.B. "meine Dokumente" aktiviert. Aus diesem Grund raten wir von der Umstellung der Sprache ab.

## 1.1. Account gesperrt

Sollte Ihr Account aus einem Grund gesperrt sein, erscheint die Meldung "Zugriff verweigert" beim Login-Versuch:

### Zugriff verweigert

Der Zugriff wurde Ihnen verweigert, weil folgende Sperren vorliegen:

| Loginsperre                                     |
|-------------------------------------------------|
|                                                 |
| Sperrgrund                                      |
| Der Studierende muss noch Unterlagen einreichen |
| Sperraktionen                                   |
| Anmeldung nicht erlaubt                         |
| Sperre gesetzt am Do, 20. Jan. 2022             |

Bitte schreiben Sie in dem Fall eine E-Mail an <u>studienservice.ma@dhbw.de</u>. Wir werden dann den Grund der Sperre prüfen.

## 1.2. Kennwort vergessen?

Sie haben Ihr Kennwort vergessen und können sich nicht mehr einloggen? Wenn Sie das Kennwort seit Herausgabe des Accountdatenblattes zu Beginn des Studiums <u>nicht</u> verändert haben, suchen Sie Ihr Accountdatenblatt und versuchen Sie es erneut.

Beispiel Accountdatenblatt:

## Zugangsdaten DHBW Mannheim

Ihre Kenndaten zur Anmeldung an studentischen EDV-Systemen (WLAN, Moodle, Notenabfrage, E-Mail) lauten wie folgt:

- Vorname: Max
- Nachname: Mustermann-Student
- Account: s23xxxx
- Kennwort: xxxxxxxxxx
- · E-Mail: s23xxxx@student.dhbw-mannheim.de

Für die Anmeldung an Moodle und dem Bibliothekssystem nutzen Sie den Account. Für Eduroam und Notenabfrage Ihre E-Mail-Adresse.

Anleitungen und FAQs zur Nutzung finden Sie unter der URL: https://www.mannheim.dhbw.de/service/itservice-center

Sollten Sie Ihr Accountdatenblatt nicht mehr finden, wenden Sie sich bitte per E-Mail an Ihr Studiengangssekretariat. Dort kann es Ihnen im Ausnahmefall nochmals ausgehändigt werden.

Wenn Sie das vergebene Kennwort geändert haben, wenden Sie sich per E-Mail bitte an <u>ser-vice.ma@dhbw.de</u>.

## 2. Prüfungsergebnisse

Hier werden die Prüfungen der Module angezeigt. Beachten Sie, dass die Prüfungen jeweils für ein Semester dargestellt werden; unter Umständen müssen Sie das nächste Semester auswählen.

| DUALIS                                              |                 |
|-----------------------------------------------------|-----------------|
| English                                             | <u>Abmelden</u> |
| Name: am: 14.01.2021 um: 11:42 Uhr                  |                 |
| Ergebnisse SoSe 2020 für                            |                 |
|                                                     |                 |
| Wählen Sie ein Semester                             |                 |
| Semeste SoSe 2020 Aktualisieren                     |                 |
| Nr. Name Endnote Credits Status                     |                 |
| T3_3300 Bachelorarbeit 12,0 bestanden P             | <u>üfungen</u>  |
| T3WIW3002 Controlling 5,0 bestanden                 | <u>üfungen</u>  |
| T3WIW3003 Unternehmensführung 5,0 bestanden         | <u>üfungen</u>  |
| T3WIW9045 Fallstudie Businessplan 5,0 bestanden 🖭   | <u>üfungen</u>  |
| T3WIW9053 Internationaler Vertrieb 5,0 bestanden Pr | <u>üfungen</u>  |
| T3WIW9131 Gebäudetechnik 5,0 bestanden Pr           | <u>üfungen</u>  |
| Semester-GPA (1,6) 37,0                             |                 |
|                                                     |                 |
|                                                     |                 |

Die dargestellte Ansicht kann gedruckt werden.

Der Semester-GPA (= Great Point Average) ist der nach Credits gewichtete Notendurchschnitt für ein Semester.

## Status:

- "bestanden"
- "nicht bestanden"
- "bestanden (Wh.)"
- "noch nicht gesetzt"
- "unvollständig"

Über "Prüfungen" erhalten Sie die Details des jeweiligen Moduls.

## Wahl des Semesters:

Beispiele für die richtige Wahl des Semesters:

Das Modul findet nur in einem Semester statt -> Auswahl WiSe oder SoSe

Das Modul beginnt im WiSe und endet im SoSe mit einer abschließenden Prüfung -> Auswahl SoSe

Das Modul beginnt im WiSe und endet im SoSe und hat jedes Semester eine Prüfung -> Auswahl WiSe 24 mit Endnote "noch nicht gesetzt" und Auswahl SoSe 25 mit Bewertung

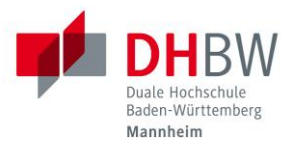

## 2.1. Endnote "noch nicht gesetzt"

Der Status "noch nicht gesetzt" erscheint, wenn das Prüfungsergebnis noch nicht eingetragen und veröffentlicht wurde.

Ebenfalls erscheint dieser Status, wenn das 1. Modulsemester eines 2-semestrigen-Moduls ausgewählt wurde. In diesem Fall wird das Modul erst im 2. Modulsemester als abgeschlossen angezeigt.

|              | Semester: WiSe 2019/20 🗡 🕨 Aktualisieren |                    |         |           |                  |
|--------------|------------------------------------------|--------------------|---------|-----------|------------------|
| Nr.          | Name                                     | Endnote            | Credits | Status    |                  |
| W3BW_101     | Grundlagen der Betriebswirtschaftslehre  |                    | 5,0     | bestanden | Prüfungen        |
| W3BW_601     | Mathematik und Statistik                 | noch nicht gesetzt | 5,0     |           | <u>Prüfungen</u> |
| W3BW_MKE201  | Grundlagen des Veranstaltungsmanagements |                    | 5,0     | bestanden | <u>Prüfungen</u> |
| W3BW_MKE801  | Praxismodul I                            | noch nicht gesetzt | 20,0    |           | <u>Prüfungen</u> |
| Semester-GPA |                                          | 3,7                | 10,0    |           |                  |

## 2.2. Prüfungen – Details

Es gibt unterschiedliche Varianten der Darstellung.

### Status "unvollständig"

Der Status "unvollständig" erscheint, wenn als Fehlgrund "krank" oder "entschuldigt" eingetragen wurde:

#### T3MB3103 Regelungstechnik (SoSe 2023)

| Versuch      | Prü                  | ifung                     | Datum      | Bewertung       | Extern anerkannt |  |  |  |
|--------------|----------------------|---------------------------|------------|-----------------|------------------|--|--|--|
| Versuch 0    |                      |                           |            |                 |                  |  |  |  |
| Modulabschl  | ussleistungen        |                           |            |                 |                  |  |  |  |
| SoSe 2023    | Klau                 | usur <mark>(</mark> 100%) |            | krank           |                  |  |  |  |
|              | Gesamt 1             |                           |            | unvollständig   |                  |  |  |  |
| Zugehörige   | Zugehörige Bausteine |                           |            |                 |                  |  |  |  |
| Pflichtberei | Pflichtbereich       |                           |            |                 |                  |  |  |  |
| Unit-Nr.     | Unit-Name            | Ver                       | anstaltun  | g               | Aktive Teilnahme |  |  |  |
| T3MB3103.1   | Regelungstechnik     | k T3M                     | IB3103.1 R | egelungstechnik | $\checkmark$     |  |  |  |

## Modulabschlussleistungen

Bei einem Modul mit nur einer Prüfung wird diese als Modulabschlussleistung bezeichnet:

#### W3BW\_BK201 Grundlagen der Bankwirtschaft (WiSe 2023/24)

| Versuch       | Prüfung                        | Datum                     | Bewertung                 | Extern anerkannt |
|---------------|--------------------------------|---------------------------|---------------------------|------------------|
| Versuch 1     |                                |                           |                           |                  |
| Modulabschlu  | ssleistungen                   |                           |                           |                  |
| WiSe 2023/24  | Klausur (100%                  | 6) 14.02.2024             | 2,5                       |                  |
| c             | Gesamt 1                       |                           | 2,5 bestanden             |                  |
| Zugehörige I  | Bausteine                      |                           |                           |                  |
| Pflichtbereic | h                              |                           |                           |                  |
| Unit-Nr.      | Unit-Name                      | Veranstaltun              | g                         | Aktive Teilnahme |
| W3BW_BK201.2  | Grundlagen der<br>Finanzmärkte | W3BW_BK201<br>(MA-WBK23A) | .2 Grundlagen der Finanzr | märkte 🗹         |
| W3BW_BK201.1  | Grundlagen des<br>Bankbetriebs | W3BW_BK201<br>(MA-WBK23A) | .1 Grundlagen des Bankbe  | etriebs 🖌        |

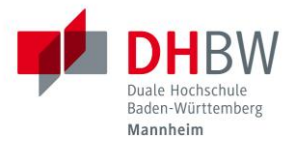

#### Modulabschlussleistungen mit Prüfungsteilen

Teilweise werden Modulabschlussleistungen in Prüfungsteile aufgeteilt und im Modul dargestellt. Sobald die Punkte der Prüfungsteile eingetragen sind, die Gesamtnote berechnet und die Prüfung veröffentlicht wurde, wird diese wie folgt dargestellt:

### W3RSW\_101 Grundlagen der Betriebswirtschaftslehre (WiSe 2018/19)

| Versuch                | Prüfung            | Datum      | Bewertung     | Extern anerkannt |  |  |
|------------------------|--------------------|------------|---------------|------------------|--|--|
| Versuch 1              |                    |            |               |                  |  |  |
| Modulabschlussleistung | len                |            |               |                  |  |  |
| WiSe 2018/19           | Klausur (100%)     | 11.01.2019 | 2,9           |                  |  |  |
|                        | ABWL_50Pkt         |            | 38            |                  |  |  |
|                        | Rechtsformen_20Pkt |            | 20            |                  |  |  |
|                        | Marketing_30Pkt    |            | 9             |                  |  |  |
| Gesamt 1               |                    |            | 2,9 bestanden |                  |  |  |
| Zugehörige Bausteine   |                    |            |               |                  |  |  |

| Pflichtbereich |                                                        |                                                                    |                  |  |  |
|----------------|--------------------------------------------------------|--------------------------------------------------------------------|------------------|--|--|
| Unit-Nr.       | Unit-Name                                              | Veranstaltung                                                      | Aktive Teilnahme |  |  |
| W3RSW_101.1    | Grundlagen der Allgemeinen<br>Betriebswirtschaftslehre | W3RSW_101.1 Grundlagen der Allgemeinen<br>Betriebswirtschaftslehre | $\checkmark$     |  |  |

#### Bausteinbegleitende Prüfungen

Bei manchen 2-semestrigen Modulen findet in jedem Semester für die jeweilige Veranstaltung eine Prüfung statt; die Prüfungsergebnisse erscheinen bei der jeweiligen Prüfung.

### W3BW\_601 Mathematik und Statistik (WiSe 2022/23)

| Versuch                           | Prüfung              |                     | Datum      | Bewertung         | Extern anerkannt |  |  |
|-----------------------------------|----------------------|---------------------|------------|-------------------|------------------|--|--|
| Versuch 1                         |                      |                     |            |                   |                  |  |  |
| W3BW_601.1 Mathematik (MA-WGW22A) |                      |                     |            |                   |                  |  |  |
| WiSe 2022/23                      | Klausur (            | 50%)                |            | 3,9               |                  |  |  |
| W3BW_601.2                        | Statistik (MA-WGW2   | 2A)                 |            |                   |                  |  |  |
| SoSe 2023                         | Klausur o            | der Portfolio (50%) |            | 2,3               |                  |  |  |
| G                                 | iesamt 1             |                     |            | 3,1 bestanden     |                  |  |  |
| Zugehörige                        | Zugehörige Bausteine |                     |            |                   |                  |  |  |
| Pflichtbereic                     | Pflichtbereich       |                     |            |                   |                  |  |  |
| Unit-Nr.                          | Unit-Name            | Veransta            | ltung      |                   | Aktive Teilnahme |  |  |
| W3BW_601.1                        | Mathematik           | W3BW_60             | 1.1 Mather | natik (MA-WGW22A) | $\checkmark$     |  |  |

W3BW\_601.2 Statistik (MA-WGW22A)

#### Anerkennungen/Anrechnungen

Statistik

W3BW\_601.2

Wenn eine Leistung aus einem Vorstudium, einem Semester im Ausland anerkannt wurde oder eine Leistung aus einer Berufsausbildung angerechnet wurde, ist der Haken in der Spalte "Extern anerkannt" gesetzt:

 $\checkmark$ 

#### W3BW\_601 Mathematik und Statistik (WiSe 2019/20)

| Versuch    | Prüfung    | Datum | Bewertung | Extern anerkannt |
|------------|------------|-------|-----------|------------------|
| Versuch 1  |            |       |           |                  |
| W3BW_601.1 | Mathematik |       |           | $\checkmark$     |

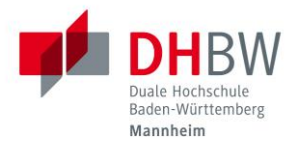

## 3. Leistungsübersicht

Die Leistungsübersicht zeigt alle Module, zu denen Sie angemeldet sind. Abgeschlossene Module werden mit Note und erreichten ECTS-Punkte (Credits) dargestellt. Sofern bestanden, gehen diese in die Summe der "Credits" ein.

| DI 🖉             | JALIS                                 |       |         | English |
|------------------|---------------------------------------|-------|---------|---------|
| Name             | am: 22.05.2025 um: 00:36 libr         |       |         |         |
| Nume.            | am. 22.05.2025 am. 05.50 om           |       |         |         |
| Studienerg       | ebnisse von:                          |       |         |         |
| Wirtschaftsin    | genieurwesen (MA 17 ff.)              |       |         |         |
|                  |                                       | Datum | Credits | Note    |
| MA-T Wirtschaft  | singenieurwesen                       |       |         |         |
| T3WIW1001        | Mathematik                            |       | 5,0     |         |
| T3WIW1002        | Volkswirtschaftslehre                 |       | 5.0     |         |
| T3WW1002         | Tefeventile                           |       | 5,0     |         |
| 13W1W1003        | <u>informatik</u>                     |       | 5,0     |         |
| T3WIW1004        | Allgemeine Betriebswirtschaftslehre   |       | 5,0     |         |
| T3WIW1005        | Mathematik II                         |       | 5,0     |         |
| T3WIW2001        | Mathematik III                        |       | 5,0     |         |
| T3WIW2002        | Projektmanagement                     |       |         |         |
| T3WIW2003        | Finanz- und Rechnungswesen            |       |         |         |
| T3WIW2004        | Recht                                 |       |         |         |
| T3WIW2005        | Marketing                             |       |         |         |
| T3WIW3001        | Qualitätsmanagement                   |       |         |         |
| T3WIW3002        | Controlling                           |       |         |         |
| 13WIW3003        | Unternehmensführung<br>Studioportheit |       |         |         |
| T3_3100          |                                       |       | 20.0    |         |
| 13_1000          | Praxisprojekt 1                       |       | 20,0    |         |
| T3_2000          | Praxisprojekt II                      |       |         |         |
| T3_5000          | Wasketoffkunda                        |       | E O     |         |
| 15WIW1101        | werkstonkunde                         |       | 5,0     |         |
| T3WIW1102        | lechnische Mechanik                   |       | 5,0     |         |
| T3WIW1103        | Konstruktionslehre                    |       | 5,0     |         |
| T3WIW1104        | Fertigungstechnik                     |       | 5,0     |         |
| T3WIW1105        | Technische Mechanik II                |       | 5,0     |         |
| T3WIW2101        | Konstruktionslehre II                 |       | 5,0     |         |
| T3WIW2102        | Produktion und Logistik               |       | 5.0     |         |
| T2/4/14/21/02    | Einführung in die Elektretenteile     |       | 5,5     |         |
| 15W1W2103        |                                       |       | 5,0     |         |
| T3WIW9005        | Technische Physik                     |       | 5,0     |         |
| T3_3300          | Bachelorarbeit                        |       |         |         |
| Summe MA-T Wi    | rtschaftsingenieurwesen               |       | 95,0    |         |
| Erforderliche Cr | edits für Abschluss: 210,0            |       |         |         |

Impressum Kontakt Drucken

Zum Anfang der Seite

Der Gesamt-GPA (Great Point Average) entspricht der aktuellen Durchschnittsnote aus allen abgeschlossenen Modulen entsprechend der Berechnungsregel in der Studien- und Prüfungsordnung.

Diese Leistungsübersicht kann jederzeit gedruckt werden (unformatiert).

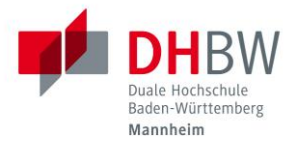

## 4. Zusatzmodule

Zusatzmodule sind Module, welche Sie während des Studiums belegen können und für welche Sie Credits erhalten. Diese Credits werden nicht in die Gesamtnote eingerechnet und nicht der Anzahl der erworbenen Credits hinzugezählt. Zusatzmodule erscheinen auf dem Zeugnis. Im WebClient werden sie wie folgt dargestellt:

## Prüfungsübersicht:

| Wählen Sie ein Semester |                         |                                   |         |           |           |  |
|-------------------------|-------------------------|-----------------------------------|---------|-----------|-----------|--|
|                         | Semester: SoSe 2024 🗸 🗸 | <ul> <li>Aktualisieren</li> </ul> |         |           |           |  |
| Nr.                     | Name                    | Endnote                           | Credits | Status    |           |  |
| T3_3101                 | Studienarbeit           |                                   | 10,0    | bestanden | Prüfungen |  |
| T3_ZINF4331             | Maschinelles Lernen     | 1,1                               | 5,0     | bestanden | Prüfungen |  |
| T3INF3001               | Software Engineering II |                                   | 5,0     | bestanden | Prüfungen |  |
| T3INF4387               | Vertiefung Mathematik   |                                   | 5,0     | bestanden | Prüfungen |  |
| Semester-GPA            |                         | 1,1                               | 25,0    |           |           |  |
|                         | vojekt.                 |                                   |         |           |           |  |
| eistungsube             | rsicht.                 |                                   |         |           |           |  |
| Zusatzmodule            | (keine Anzeige)         |                                   |         |           |           |  |
| T3 ZINE4331 Ma          | schinelles Lernen       |                                   |         |           | 5.0 1.1 🗸 |  |

5,0

 $\checkmark$ 

## 5. Meine Dokumente

Summe Zusatzmodule (keine Anzeige)

Folgende Dokumente werden unter Meine Dokumente bereitgestellt:

- Studienbescheinigung (1x pro Semester)
- Semesternotenbescheid (1x pro Semester)
- Leistungsübersicht (1x pro Studienjahr)
- Zahlungsinformationen Semesterbeiträge (1x bei Studienbeginn)

## 6. Änderung persönliche Daten

Sie haben die Möglichkeit teilweise Ihre persönlichen Daten über den WebClient zu verändern. Dies geht über den Menüpunkt "Verwaltung":

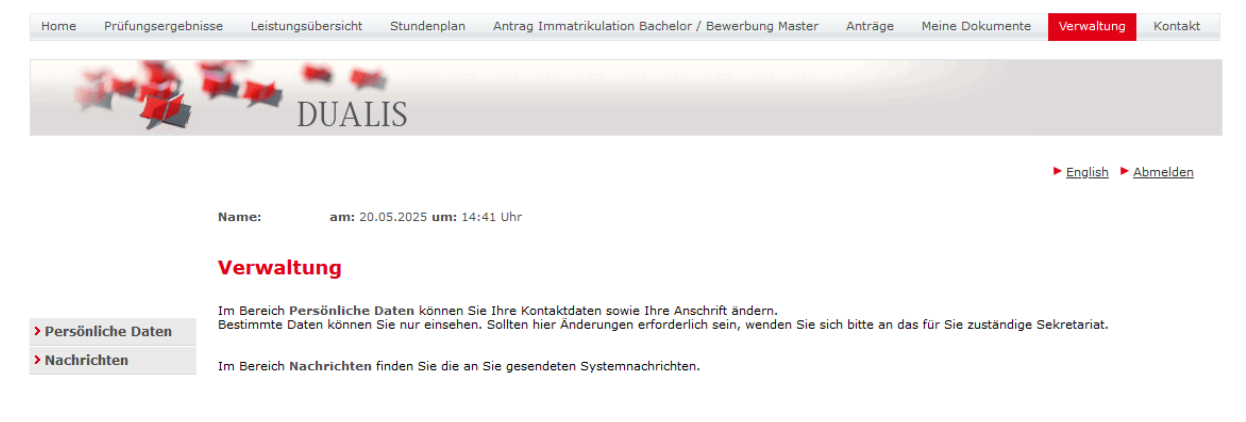

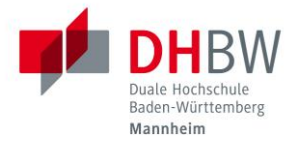

#### Unter "Persönliche Daten" bekommen Sie Ihre Daten angezeigt:

#### Persönliche Daten

| Max Mustermann-Stude       | ent                              |
|----------------------------|----------------------------------|
| Information                |                                  |
|                            | ► Ändern                         |
|                            |                                  |
| Anrede                     | herr                             |
| Akademischer Titel         |                                  |
| Vorname                    | Max                              |
| Mittelname                 |                                  |
| Nachname                   | Mustermann-Student               |
| Namenszusatz               |                                  |
| Geschlecht                 | männlich                         |
| Geburtsname                |                                  |
| Geburtsdatum               |                                  |
| Geburtsort                 |                                  |
| Geburtsland                | Deutschland                      |
| Erste Staatsangehörigkeit  | Deutschland                      |
| Zweite Staatsangehörigkeit |                                  |
| Handy                      | +49 123 4567890                  |
| E-Mail (Privat)            | max.mustermann-student@muster.de |
| E-Mail (DH)                | s23xxxx@student.dhbw-mannheim.de |
| 11-in-stance built         |                                  |
| neimatanschrift            | ►ändern                          |
|                            |                                  |
| Straße                     | Musterweg 1                      |
| Adresszusatz               |                                  |
| Land                       | Deutschland                      |

Telefon (Privat)

68163

Mannheim

PLZ

Stadt

Im Bereich **Informationen** haben Sie über "Ändern" die Möglichkeit Ihre Handynummer und/oder private E-Mail Adresse zu aktualisieren:

| Information     |                                  |  |                   |         |               |
|-----------------|----------------------------------|--|-------------------|---------|---------------|
|                 |                                  |  | ► S               | peicher | n 🕨 Abbrechen |
|                 |                                  |  | Passwortgeschützt | t       | Öffentlich    |
| Handy           | +49 123 4567890                  |  |                   |         |               |
| E-Mail (Privat) | max.mustermann-student@muster.de |  |                   |         |               |

Im Bereich **Heimatanschrift** haben Sie über "Ändern" die Möglichkeit Ihre Heimatanschrift und/oder private Telefonnummer zu aktualisieren:

Hinweis: Bitte tragen Sie Straße + Hausnummer immer gemeinsam in ein Feld ein. Nutzen Sie dafür bitte immer das <u>1. Feld</u> für die Straße. Für einen Zusatz zur Anschrift (z.B. Stockwerk, Appartement, c/o …) nutzen Sie bitte das Feld Adresszusatz.

| Heimatanschrift  |               |                 |             |           |
|------------------|---------------|-----------------|-------------|-----------|
|                  |               |                 | ► Speichern | Abbrechen |
|                  |               |                 | Intranet    | Internet  |
| Straße           | Musterweg 1   |                 |             |           |
| Straße           |               |                 |             |           |
| Straße           |               |                 |             |           |
| Adresszusatz     |               |                 |             |           |
| Land             | Deutschland v |                 |             |           |
| PLZ              | 68163         | ► Aktualisieren |             |           |
| Stadt            | (Mannheim v)  |                 |             |           |
| Telefon (Privat) |               |                 |             |           |